Information for authors.

The abstract is limited to 300 words.

To submit a new abstract, please to refer to the following instruction.

STEP 1 : To submit a new abstract, click on « Submit » in the menu at left.

| UNIVERSITE DE MANTES<br>20th International<br>Symposium on<br>Bioluminescence &<br>Chemiluminescence |                                                                                                    |
|----------------------------------------------------------------------------------------------------|----------------------------------------------------------------------------------------------------|
| Living and cold light for a<br>sustainable t                                                         | Vorld 28-31 May 2018   NANTES, FRANCE                                                                                                    |
| -                                                                                                    |                                                                                                    |
| MAIN MENU                                                                                            | 201H INTERNATIONAL SYMPOSIUM ON BIOLUMINESCENCE AND CHEMILUMINESCENCE.                                                                                                    |
| Home                                                                                                 | A Sime unblaite                                                                                                    |
| Planning                                                                                             | WELCOME IN                                                                                                    |
| International Scientific<br>Committee                                                                | NANTES!                                                                                                    |
| Topics                                                                                               | A A A A A A A A A A A A A A A A A A A                                                                                                    |
| Submit                                                                                               |                                                                                                    |
| Registration information                                                                             |                                                                                                    |
| Registration                                                                                         |                                                                                                    |
| Deadlines                                                                                            |                                                                                                    |
| Exhibition & sponsorship                                                                             |                                                                                                    |
| Sponsors                                                                                             |                                                                                                    |
| Travel to Nantes                                                                                     |                                                                                                    |
| Discover La Cité Nantes<br>Events Center                                                             | Living and cold light for a sustainable world.                                                                                                    |
| Accommodation and catering                                                                           | Welcome to ISRC 2018                                                                                                    |
| Tourism information                                                                                  | On behalf of the International Society for Bioluminescence and Chemiluminescence. its president Vadim Viviani and                                                                                                    |
| Gallery                                                                                              | the ISBC Council, it is a great honor for me to organize the ISBC 2018 meeting in Nantes, FRANCE.                                                                                                    |
|                                                                                                    | 2018 will be the 20th anniversary of the symposium ISBC (International Symposium for Bioluminescence and Chemiluminescence).                                                                                                    |
| HELP                                                                                                 | This peculiar event will remain the best place to be for researchers from the chemiluminescence and bioluminescence                                                                                                    |
| @ Contact                                                                                            | communities but the organizers would like to open to other communities using the bio-chemiluminescence as end-<br>user.                                                                                                    |
|                                                                                                    | This ISBC 2018 symposium would be the open to : - The current community of researchers on chemiluminescence - The current community of researchers on bioluminescence - The community applying both reporting signals to biosensor, bioassays (enzymes, cells,) in different field with true in the field anolications |

## STEP 2 :

- You already have an account => connect you.
- You do not have an account => create your account .

| 20th International                       |                                               |                                                        |
|------------------------------------------|-----------------------------------------------|--------------------------------------------------------|
| Symposium on                             |                                               |                                                        |
| Bioluminescence &<br>Chemiluminescence   |                                               | <b>ISBC</b>                                            |
| Living and cold light for a              |                                               | International Society for                              |
| sustainable                              | 28-31 May 2018 Nantes, FRANCE                 | Bioluminescence and Chemiluminescence                  |
|                                          |                                               | 🛓 Login 🚽                                              |
|                                          | SUBMIT                                        |                                                        |
| MAIN MENU                                | SODMIT                                        |                                                        |
| Nome                                     |                                               | LDO NOT HAVE AN ACCOUNT                                |
| International Scientific                 |                                               | I DO NOT HAVE AN ACCOUNT                               |
| Committee                                | SciencesConf.org or HAL, you can directly log | or HAL, you can directly create an account by clicking |
| Topics                                   |                                               | Delow.                                                 |
| Submit                                   | Login                                         | I do not have an account                               |
| Registration information                 | > Lost password ?                             |                                                        |
| Registration                             |                                               |                                                        |
| Deadlines                                |                                               |                                                        |
| Exhibition & sponsorship                 |                                               |                                                        |
| Sponsors                                 |                                               |                                                        |
| Travel to Nantes                         |                                               |                                                        |
| Discover La Cité Nantes<br>Events Center |                                               |                                                        |
| Accommodation and catering               |                                               |                                                        |
| Tourism information                      |                                               |                                                        |
| Gallery                                  |                                               |                                                        |
| HELP                                     |                                               |                                                        |
| @ Contact                                |                                               |                                                        |
|                                          |                                               |                                                        |

| UNIVERSITÉ DE NANTES                                                         |                                 |                           | A CONTRACT OF A                                            |
|------------------------------------------------------------------------------|---------------------------------|---------------------------|------------------------------------------------------------|
| 20th International<br>Symposium on<br>Bioluminescence &<br>Chemiluminescence |                                 |                           | isec                                                       |
| Living and cold light for a sustainable                                      | world 28-31 May 2018 Nantes, FR | ANCE                      | International Society for<br>escence and Chemiluminescence |
|                                                                              |                                 |                           | 🔔 Sulivan T Jouanneau 👻                                    |
|                                                                              |                                 |                           | Edit account                                               |
| MAIN MENU                                                                    | MY SPACE                        |                           | 🕑 Logout                                                   |
| Home                                                                         |                                 | Pagistar ()               |                                                            |
| Planning                                                                     |                                 |                           |                                                            |
| International Scientific<br>Committee                                        | My submissions Articles list    | My registration Registrat | ion module                                                 |
| Topics                                                                       |                                 |                           |                                                            |
| Submit                                                                       |                                 |                           |                                                            |
| Registration information                                                     |                                 |                           |                                                            |
| Registration                                                                 |                                 |                           |                                                            |
| Deadlines                                                                    |                                 |                           |                                                            |
| Exhibition & sponsorship                                                     |                                 |                           |                                                            |
| Sponsors                                                                     |                                 |                           |                                                            |
| Travel to Nantes                                                             |                                 |                           |                                                            |
| Discover La Cité Nantes<br>Events Center                                     |                                 |                           |                                                            |
| Accommodation and catering                                                   |                                 |                           |                                                            |
| Tourism information                                                          |                                 |                           |                                                            |
| Gallery                                                                      |                                 |                           |                                                            |
| MY SPACE                                                                     |                                 |                           |                                                            |
| My Space                                                                     |                                 |                           |                                                            |
| Submissions                                                                  |                                 |                           |                                                            |
| Register                                                                     |                                 |                           |                                                            |
|                                                                              |                                 |                           |                                                            |
| HELP                                                                         |                                 |                           |                                                            |

## STEP 3: Click on « Submissions « in the menu « MY SPACE ».

## STEP 4: Click on « Submit an abstract ».

| <b>20th</b> International<br>Symposium on<br>Bioluminescence &    |                                                                                          |
|-------------------------------------------------------------------|------------------------------------------------------------------------------------------|
| Chemiluminescence<br>Living and cold light for a<br>sustainable v | vorld 28-31 May 2018   NANTES, FRANCE Bioluminescence and Chemiluminescence              |
|                                                                   | Sulivan T Jouanneau 🗸                                                                    |
| MAIN MENU                                                         | SUBMISSIONS > MY SUBMISSIONS                                                             |
| Home                                                              | Upload your paper.                                                                       |
| Planning                                                          | Modifications of your submission will be possible until the start of the review process. |
| International Scientific<br>Committee                             | New submission                                                                           |
| Topics                                                            | Go to the abstract submission page                                                       |
| Submit                                                            | Submit an abstract                                                                       |
| Registration information                                          |                                                                                          |
| Registration                                                      |                                                                                          |
| Deadlines                                                         |                                                                                          |
| Exhibition & sponsorship                                          |                                                                                          |
| Sponsors                                                          |                                                                                          |
| Travel to Nantes                                                  |                                                                                          |
| Discover La Cité Nantes<br>Events Center                          |                                                                                          |
| Accommodation and catering                                        |                                                                                          |
| Tourism information                                               |                                                                                          |
| Gallery                                                           |                                                                                          |
| MY SPACE                                                          |                                                                                          |
| My Space                                                          |                                                                                          |
| Submissions                                                       |                                                                                          |
| Register                                                          |                                                                                          |
|                                                                   |                                                                                          |
| HELP                                                              |                                                                                          |

STEP 5: To deposit your abstract, several information are required :

- 1. Title of the abstract
- 2. Text of abstract (300 words max. ). A word counter is available (green arrow)
- 3. Select the wished type of communication (Oral (20 min) / poster / Oral spotlight)
- 4. Choose themes that you that may apply to your proposal.
- 5. Indicate relevant keywords, using a semicolon to separate keywords.

| UNIVERSITÉ DE NANTES                  |                                                                                                    |
|---------------------------------------|----------------------------------------------------------------------------------------------------|
| 20th International                    | I IF I I I I I I I I I I I I I I I I I                                                                                                    |
| Bioluminescence 8                     |                                                                                                    |
| Chemiluminescenc                      |                                                                                                    |
| Living and cold light for a           | International Societ                                                                                                    |
| Sustainable                           | 28-31 May 2018 NANTES, FRANCE                                                                                                    |
|                                       | 🔔 Sulivan T Jouannea                                                                                                    |
|                                       |                                                                                                    |
| MAIN MENU                             | NEW SUBMISSION                                                                                                    |
| Home                                  |                                                                                                    |
| Planning                              | Metadatas         2         Author(s)         3         File(s)         4         Overview                                                                                            |
| International Scientific<br>Committee |                                                                                                    |
| Topics                                | (* : Required fields)                                                                                                    |
| Submit                                | Title* 1                                                                                                    |
| Registration information              | Abstract *                                                                                                    |
| Registration                          | Please enter the text of your abstract B I U                                                                                                    |
| Deadlines                             |                                                                                                    |
| Exhibition & sponsorship              |                                                                                                    |
| Sponsors                              | 2                                                                                                    |
| Travel to Nantes                      |                                                                                                    |
| Discover La Cité Nantes               | More Of                                                                                                    |
| Events Center                         | Tune t                                                                                                    |
| Accommodation and catering            | Choose the type of document you are uploading Oral (20 min)                                                                                                    |
| Tourism information                   | Topic *                                                                                                    |
| Gallery                               | Select themes that may apply to your proposal. Please note that the trganizers may re-allocate proposal. For multiple selection, he<br>down the Ctrl or cmd key when selecting items. |
| MY SPACE                              | BL2. Firefly Bioluminescence: Molecules and Mechanic 4                                                                                                    |
| My Space                              | BL4. Luminous mushroom: Chemistry, Biochemistry, and Bioversity                                                                                                    |
| Submissions                           | Key words *<br>Indicate relevant keywords, using a semicolon to separate region of the may be used to search for related topics on the                                                |
| Register                              | conference website.                                                                                                    |
|                                       |                                                                                                    |
|                                       |                                                                                                    |

STEP 6: Complete the authors list. All authors must be add individually. To add an author, first click on "Add an author" and fill in the form, secondly click on "Add an affiliation" and enter the details of the author's institution(s).

| UNIVERSITÉ DE NANTES                     |                                                                                                    |                        |
|------------------------------------------|----------------------------------------------------------------------------------------------------|------------------------|
| Symposium on                             |                                                                                                    |                        |
| Bioluminescence &                        |                                                                                                    | SB                     |
| Living and cold light for a              |                                                                                                    |                        |
| sustainable                              | world 28-31 May 2018   NANTES, FRANCE Bioluminescer                                                                                                    | ace and Chemiluminesco |
|                                          |                                                                                                    | Suliven T. Journess    |
|                                          |                                                                                                    |                        |
| MAIN MENU                                | NEW SUBMISSION                                                                                                    |                        |
| Home                                     |                                                                                                    |                        |
| Planning                                 | 1 <u>Metadatas</u> 2 Author(s) 3 File(s) 4 Overvi                                                                                                    | ew                     |
| International Scientific<br>Committee    |                                                                                                    |                        |
| Topics                                   | You must add all authors individually. To add an author, first click on "Add an author" and fill in the form, s<br>an affiliation" and enter the details of the author's institution(s). | econdly click on "Add  |
| Submit                                   | Author(s) Add an author (+)                                                                                                    |                        |
| Registration information                 | SPEAKER AUTHOR(S)                                                                                                    | ACTION                 |
| Registration                             | Sulivan Jouanneau                                                                                                    |                        |
| Deadlines                                | <ul> <li>Jouanneau</li> <li>Add an affiliation</li> </ul>                                                                                                    | 17                     |
| Exhibition & sponsorship                 | Next etan                                                                                                    |                        |
| Sponsors                                 | Next step                                                                                                    |                        |
| Travel to Nantes                         |                                                                                                    |                        |
| Discover La Cité Nantes<br>Events Center |                                                                                                    |                        |
| Accommodation and catering               |                                                                                                    |                        |
| Tourism information                      |                                                                                                    |                        |
| Gallery                                  |                                                                                                    |                        |
| MY SPACE                                 |                                                                                                    |                        |
| My Space                                 |                                                                                                    |                        |
| Submissions                              |                                                                                                    |                        |
|                                          |                                                                                                    |                        |
| Register                                 |                                                                                                    |                        |

STEP 7: It is possible to add supplementary data. This step is optional.

| UNIVERSITÉ DE NANTES                     |                                                                |                                                                                             |                                                                                                    |                                                |
|------------------------------------------|----------------------------------------------------------------|---------------------------------------------------------------------------------------------|----------------------------------------------------------------------------------------------------|------------------------------------------------|
| Symposium on                             |                                                                |                                                                                             | traj la constante a la constante a l | ×.                                             |
| Bioluminescence &                        |                                                                |                                                                                             |                                                                                                    | <b>isac</b>                                    |
| Chemiluminescenc                         | e                                                              |                                                                                             |                                                                                                    |                                                |
| Living and cold light for a sustainable  | world 28-31 May 2018                                           | NANTES, FRANCE                                                                              | Bioluminescence a                                                                                                    | nternational Society fo<br>md Chemiluminescenc |
|                                          |                                                                |                                                                                             |                                                                                                    |                                                |
|                                          |                                                                |                                                                                             | 19                                                                                                    | Sulivan T Jouanneau 👻                          |
| MAIN MENU                                | NEW SUBMISSION                                                 |                                                                                             |                                                                                                    |                                                |
| Home                                     |                                                                |                                                                                             |                                                                                                    |                                                |
| Planning                                 | 1 <u>Metadat</u>                                               | tas 2 <u>Author(s)</u> 3                                                                    | File(s) 4 Overview                                                                                                    |                                                |
| International Scientific<br>Committee    | Construction data                                              |                                                                                             |                                                                                                    |                                                |
| Topics                                   | Supplementary data                                             |                                                                                             |                                                                                                    | <u>`</u>                                       |
| Submit                                   | You can add supplementary dai<br>from the URL or embed html co | ta to your submission. You can upload a file<br>de (eg video deposited on another platform. | directly on the platform, retrieve a                                                                                                    | document available                             |
| Registration information                 | Upload file                                                    | Upload file from a                                                                          | n URL Integ                                                                                                    | rate HTML                                      |
| Registration                             | Choisissez un fichier Aucun                                    | fichier choisi                                                                              |                                                                                                    | ÷ //                                           |
| Deadlines                                | Upload                                                         | Import                                                                                      | In                                                                                                    | tegrate                                        |
| Exhibition & sponsorship                 |                                                                |                                                                                             |                                                                                                    |                                                |
| Sponsors                                 | FILE                                                           | TYPE OF THE FILE                                                                            | DESCRIPTION                                                                                                    | ACTIONS                                        |
| Travel to Nantes                         | No file                                                        |                                                                                             |                                                                                                    |                                                |
| Discover La Cité Nantes<br>Events Center |                                                                | Next step                                                                                   |                                                                                                    |                                                |
| Accommodation and catering               |                                                                |                                                                                             |                                                                                                    |                                                |
| Tourism information                      |                                                                |                                                                                             |                                                                                                    |                                                |
| Gallery                                  |                                                                |                                                                                             |                                                                                                    |                                                |
| MY SPACE                                 |                                                                |                                                                                             |                                                                                                    |                                                |
| My Space                                 |                                                                |                                                                                             |                                                                                                    |                                                |
| Submissions                              |                                                                |                                                                                             |                                                                                                    |                                                |
| Register                                 |                                                                |                                                                                             |                                                                                                    |                                                |
|                                          |                                                                |                                                                                             |                                                                                                    |                                                |
| HELP                                     |                                                                |                                                                                             |                                                                                                    |                                                |

STEP 8: The last step is an overview of the overall procedure of deposition.

| UNIVERSITÉ DE NANTES                                                                                   |                                                                                                    |
|----------------------------------------------------------------------------------------------------|----------------------------------------------------------------------------------------------------|
| Symposium on<br>Bioluminescence &<br>Chemiluminescence<br>Living and cold light for a<br>sustainable w | vorid 28-31 May 2018 NANTES, FRANCE                                                                                                    |
|                                                                                                    | NEW SUBMISSION                                                                                                    |
|                                                                                                    |                                                                                                    |
| lome                                                                                                   | 1 Metadatas 2 Author(s) 3 File(s) 4 Overview                                                                                                    |
| lanning                                                                                                |                                                                                                    |
| nternational Scientific<br>Committee                                                                   | sciencesconf.org/isbc-2018/179136                                                                                                    |
| opics                                                                                                  |                                                                                                    |
| jubmit                                                                                                 | BIOLOGICAL METHOD FOR THE MONITORING OF                                                                                                    |
| Registration information                                                                               | HEAVY METALS IN WATER : DEVELOPMENT OF                                                                                                    |
| Registration                                                                                           | DECISION TREES WITH AN ARRAY OF FIVE BACTERIAL                                                                                                    |
| Deadlines                                                                                              | STRAINS INCLUDED IN A BIOSENSOR                                                                                                    |
| Exhibition & sponsorship                                                                               | Sulivan Jouanneau 1, *, @                                                                                                    |
| Sponsors                                                                                               | 1 : Jouanneau<br>PRES Université Nantes Angers Le Mans [UNAM] : UMR6144<br>* : Carresnondine author                                                                                                    |
| Fravel to Nantes                                                                                       | Monitoring arrivonmental pollution useds the development of ranid and chean mathods. Among them instarial biolominescent biosensors                                                                                                    |
| Discover La Cité Nantes<br>Events Center                                                               | are analytical devices which could be easily used for this purpose. Bioluminescence coded by the <i>lux CDABE</i> genes is the light produced by<br>some natural bacteria. Application of reporter gene technology led to the development of specific bioluminescent bacteria by insertion of <i>lux</i><br>genes promoterless down-stream to a pollutant-responsive gene. Following this concept, in order to detect heavy metals pollution we have<br>developed five engineered bacteria the bioluminescence of which increases with the presence of metals. |
| Accommodation and catering                                                                             | In a first step we evaluated the specificity and the sensitivity of the strains for the detection of metals in water and contaminated food. We                                                                                                    |
| ourism information                                                                                     | studied the response of these strains to a mixture of metals in order to assess synergistic, additive or antagonist effects in these samples.<br>A statistical model based on several decision trees of CHAID type (Chi souared Automatic Interaction Detector) was designed in order to                                                                                                    |
| Gallery                                                                                                | analyse the complex set of bioluminescence responses of the five strains. The results shown that the presence of cadmium, mercury, copper and arsenic could be detected in the samples with a success of 98% and their concentrations could be determined in 90% of the occurrence.                                                                                                    |
| MY SPACE                                                                                               | bioluminescence analysis. This biosensor will be devoted to the on line monitoring of heavy metals pollution.                                                                                                    |
| My Space                                                                                               | Subject · · · Oral (70 min)                                                                                                    |
| Submircianc                                                                                            | Topics : EIOS4. Whole-cell bioreporters in environmental monitoring                                                                                                    |
| 2001112210112                                                                                          | Keywords : biosensor ; bioluminescence ; bacteria ; heavy metals ; detection                                                                                                    |
| Register                                                                                               | PDF version : <u>PDF version</u>                                                                                                    |

It's possible to modify the provided information.

| UNIVERSITÉ DE NANTES                                                                                 |                                                                                                    |
|----------------------------------------------------------------------------------------------------|----------------------------------------------------------------------------------------------------|
| Symposium on<br>Bioluminescence &<br>Chemiluminescence<br>Living and cold light for a<br>sustainable | world 20 21 May 2010 INANESS EDANCE Bioluminescence and Chemiluminescence                                                                                       |
|                                                                                                    | 20-51 MAY 2010 I NANTES, FRANCE                                                                                                    |
| MAIN MENU                                                                                            | SUBMISSIONS > MY SUBMISSIONS                                                                                                    |
| Home                                                                                                 | Unload your paper                                                                                                    |
| Planning                                                                                             | Modifications of your submission will be possible until the start of the review process.                                                                        |
| International Scientific<br>Committee                                                                | New submission                                                                                                    |
| Topics                                                                                               | Go to the abstract submission page                                                                                                    |
| Submit                                                                                               | O Submit an abstract                                                                                                    |
| Registration information                                                                             | Sublint an abstract                                                                                                    |
| Registration                                                                                         | My submissions                                                                                                    |
| Deadlines                                                                                            |                                                                                                    |
| Exhibition & sponsorship                                                                             | View your submissions 🚯                                                                                                    |
| Sponsors                                                                                             | TITLE ACTIONS                                                                                                    |
| Travel to Nantes                                                                                     | BIOLOGICAL METHOD FOR THE MONITORING OF HEAVY METALS IN WATER : DEVELOPMENT OF<br>DECISION TREES WITH AN ARRAY OF EVE BACTERIAL STRAINS INCLUDED IN A BIOSENSOR |
| Discover La Cité Nantes<br>Events Center                                                             | Sulivan Jouanneau<br>sciencesconf.org/isbc-2018:179136                                                                                                    |
| Accommodation and catering                                                                           |                                                                                                    |
| Tourism information                                                                                  |                                                                                                    |
| Gallery                                                                                              |                                                                                                    |
| MY SPACE                                                                                             | Edit                                                                                                    |
| My Space                                                                                             |                                                                                                    |
| Submissions                                                                                          |                                                                                                    |
| Register                                                                                             |                                                                                                    |
|                                                                                                    |                                                                                                    |